# Installation guide

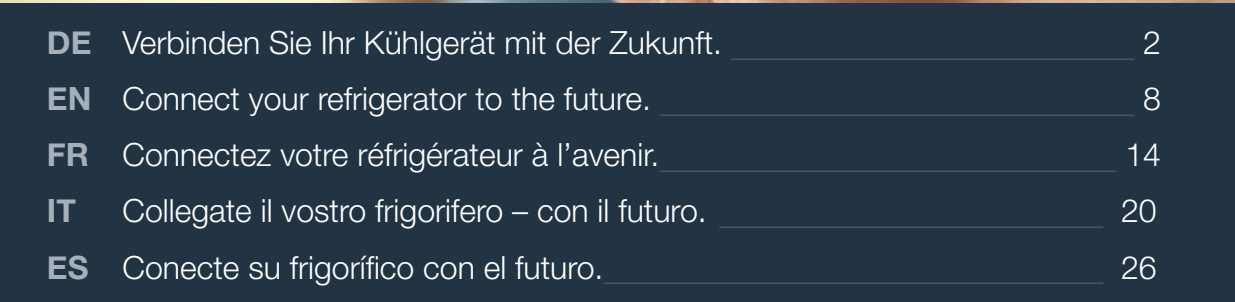

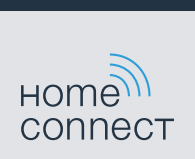

# Willkommen im vernetzten Zuhause!

Herzlichen Glückwunsch zu Ihrem neuen intelligenten Hausgerät und zu einem gänzlich neuen Alltagsgefühl mit Home Connect.\*

Mit Home Connect steuern Sie Ihre Hausgeräte ganz einfach: von der Waschmaschine über den Ofen bis hin zur Kaffeemaschine oder dem Staubsauger.

Über die Home Connect App haben Sie jederzeit Zugriff auf wichtige und nützliche Informationen rund um Ihr Hausgerät. So können Sie die Funktionen Ihres Hausgerätes steuern und Ihren individuellen Bedürfnissen anpassen. Zudem unterstützt Sie die App in der optimalen Wartung Ihres Hausgerätes und bietet Inspiration durch vielfältige Kochrezepte. Entdecken Sie zudem das Home Connect Ökosystem, dessen Partner Ihnen noch mehr Funktionalitäten und Services bieten.

Home Connect eröffnet zahlreiche Möglichkeiten, die Sie von einem Hausgerät nicht erwarten.

\* Die Verfügbarkeit der Home Connect Funktion ist abhängig von der Verfügbarkeit der Home Connect Dienste in Ihrem Land. Die Home Connect Dienste sind nicht in jedem Land verfügbar. Weitere Informationen hierzu finden Sie unter www.home-connect.com

# **Entdecken** Sie die Möglichkeiten von Home Connect

| r | - | - | ٦. |
|---|---|---|----|
| Н | _ | _ | _  |
| П |   |   |    |
| ч |   |   |    |
|   |   |   |    |

### Verwalten Sie Ihr Hausgerät

In der Geräteübersicht der App finden Sie alle Ihre verbundenen Hausgeräte und haben Zugriff auf wichtige und nützliche Informationen. So können Sie zum Beispiel die Funktionen Ihres Hausgerätes steuern und Ihren individuellen Bedürfnissen anpassen.

### Lassen Sie sich inspirieren

Der Rezeptbereich bietet eine Vielzahl an inspirierenden Rezepten, Tipps und Videos, die das Kochen und Backen zu einem noch schöneren Erlebnis machen.

### Hilfe und Unterstützung

Der Servicebereich bietet hilfreiche Informationen zur richtigen Wartung und Bedienung Ihres Hausgerätes.

### - Noch mehr Vorteile

Unser Partnernetzwerk wächst stetig. Eine Übersicht aller Partner finden Sie unter www.home-connect.com.

## Los geht's! Was Sie benötigen:

- 1 | Ihr mit dem Stromnetz verbundenes und eingeschaltetes Kühlgerät.
- 2 Ein Smartphone oder Tablet mit einer aktuellen Version des iOS oder Android Betriebssystems.
- 3 | Ihr Kühlgerät in Reichweite des WLAN-Signals Ihres Heimnetzwerks.
- 4 Den Namen (SSID) und Passwort (Key) Ihres WLAN-Netzwerks.
- 5 Diese Installationsanleitung.

### Wichtige Information:

Datensicherheit: Datensicherheit hat für Home Connect höchste Priorität. Der Austausch von Daten erfolgt stets verschlüsselt. Home Connect setzt Sicherheitsvorkehrung ein, die regelmäßig geprüft und aktualisiert werden. Mehr dazu unter www.home-connect.com.

**Gerätesicherheit:** Zum sicheren Betrieb Ihres Hausgeräts mit Home Connect Funktion berücksichtigen Sie bitte die Sicherheitshinweise in der Geräte-Gebrauchsanleitung. 4 **DE** 

### Schritt 1: Home Connect App herunterladen und Benutzerkonto anlegen

- 1 Öffnen Sie den App Store (Apple Geräte) oder Google Play Store (Android Geräte) auf Ihrem Smartphone oder Tablet.
- 2 Suchen Sie im Store nach "Home Connect" und installieren Sie die App.

Home Connect App: Home

- 3 Öffnen Sie die App und registrieren Sie sich, um ein Home Connect Benutzerkonto zu erstellen.
- 4 Notieren Sie sich die Home Connect Zugangsdaten (Benutzerkonto und Passwort) – Sie werden diese später benötigen.
- Die App führt Sie durch die notwendigen Schritte, um Ihr Gerät mit Home Connect zu verbinden. Die App verweist auf diese Anleitung, wenn nötig.

# Schritt 2: Kühlgerät mit dem Heimnetzwerk verbinden

- 1 | Ihr Kühlgerät ist bereits mit dem Stromnetz verbunden und eingeschaltet.
- 2 Öffnen Sie die Home Connect App, um Ihr Kühlgerät hinzuzufügen.
- 3 Folgen Sie den Anweisungen in der App und beziehen Sie sich nur auf diese Anleitung, wenn Sie die App dazu auffordert

#### Hinweis:

Wir arbeiten laufend an der Verbesserung der Home Connect App. Dies kann zu Unterschieden bei den Verbindungsschritten führen. Bitte halten Sie sich an die Anweisungen der neuesten Version Ihrer Home Connect App. Sie führt Sie durch den Verbindungsprozess.

# Schritt 2.1: Kühlgerät mit dem Heimnetzwerk verbinden mit WPS

Folgen Sie den Anweisungen in Schritt 2.1 nur, wenn Sie die App dazu auffordert. Die folgenden Schritte beschreiben die Bedienung am Hausgerät.

1 Taste S drücken, um das Hauptmenü zu öffnen.

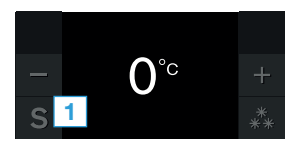

- 2 Mit Taste **<** zum Menüpunkt **Grundeinstellungen** blättern.
- 3 | Zum Öffnen des Menüpunkts Taste ✔ drücken.

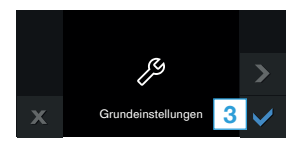

- 4 | Mit Taste < zum Menüpunkt Heimnetzwerk blättern.
- 5 | Zum Öffnen des Menüpunkts Taste 노 drücken.

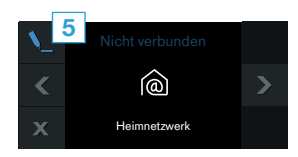

- Im Bedienfeld Ihres K
   ühlger
   äts erscheint Am Router die Verf
   Verf
   ügbarkeit einer WPS-Funktion pr
   üfen.
- 6 | Mit Taste ✓ bestätigen.

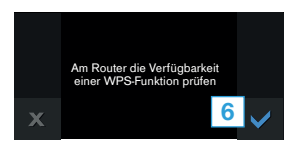

- 7 | Automatisch (WPS) auswählen, um die automatische Netzwerkverbindung zu starten.
- 8 Aktivieren Sie innerhalb der nächsten 2 Minuten die WPS-Funktion an Ihrem Heimnetzwerk-Router.
- 9 | Im Bedienfeld Ihres Kühlgeräts erscheint Netzwerkanmeldung erfolgreich.
- 10 Folgen Sie den Anweisungen in der App.

#### Hinweis:

Wenn die Verbindung nicht innerhalb von 2 Minuten hergestellt werden konnte, stellen Sie sicher, dass sich Ihr Kühlgerät in Reichweite Ihres WLAN-Netzwerks befindet.

Bei einigen Hausgeräten wird der WPS-Modus auch "Automatische Anmeldung" genannt. Schritt 2.2: Kühlgerät Schritt für Schritt mit dem Heimnetzwerk verbinden

Folgen Sie den Anweisungen in Schritt 2.2 nur, wenn Sie die App dazu auffordert. Die folgenden Schritte beschreiben die Bedienung am Hausgerät.

1 Taste S drücken, um das Hauptmenü zu öffnen.

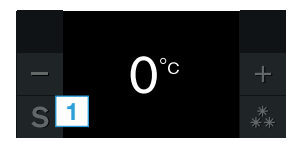

- 2 Mit Taste **<** zum Menüpunkt **Grundeinstellungen** blättern.
- 3 | Zum Öffnen des Menüpunkts Taste ✓ drücken.

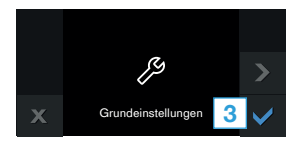

- 4 Mit Taste < zum Menüpunkt Heimnetzwerk blättern.
- 5 | Zum Öffnen des Menüpunkts Taste 노 drücken.
- Im Bedienfeld Ihres K
   ühlger
   äts erscheint Am Router die Verf
   Werf
   ügbarkeit einer WPS-Funktion pr
   üfen.
- 6 | Mit Taste ✓ bestätigen.

- 7 | **Manuell** auswählen, um die automatische Netzwerkverbindung zu starten.
- Im Bedienfeld Ihres K
  ühlger
  äts erscheint Mit der manuellen Netzwerkanmeldung in der App fortfahren.
- 8 | Mit Taste ✓ bestätigen.
- Das Gerät öffnet für 2 Minuten ein temporäres WLAN-Netzwerk "HomeConnect" mit dem Passwort "HomeConnect".

Die App übermittelt über dieses temporäre WLAN-Netzwerk den Namen (SSID) und das Passwort Ihres Heimnetzwerks an das Kühlgerät und ermöglicht dem Kühlgerät so, sich mit dem Heimnetzwerk zu verbinden.

- 9 | Im Bedienfeld Ihres Kühlgeräts erscheint Netzwerkanmeldung erfolgreich.
- 10 Folgen Sie den Anweisungen in der App.

#### Hinweis:

Bei einigen Hausgeräten wird der Schritt-für-Schritt-Modus auch "SAP-Modus" oder "Manuelle Anmeldung" genannt.

Wenn der Schritt-für-Schritt-Modus nicht funktioniert, überprüfen Sie:

- Ihr Hausgerät befindet sich in Reichweite des WLAN-Netzwerks.
- Ihr Smartphone/Tablet ist mit dem Heimnetzwerk verbunden.
- Ihr Smartphone/Tablet und das Hausgerät sind mit dem gleichen WLAN-Netzwerk verbunden.

6 **DE** 

## Schritt 3: Kühlgerät mit der Home Connect App verbinden

Folgen Sie den Anweisungen in Schritt 3 nur, wenn Sie die App dazu auffordert. Die folgenden Schritte beschreiben die Bedienung am Hausgerät.

- 1 Am Kühlgerät das Menü Heimnetzwerk öffnen.
- 2 Mit Taste **<** zum Menüpunkt **Mit App verbinden** blättern.
- 3 | Zum Öffnen des Menüpunkts Taste 노 drücken.

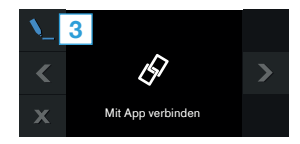

- 4 | Im Bedienfeld Ihres Kühlgeräts erscheint Mit Mobilgerät verbinden.
- 5 | Mit Taste ✓ bestätigen.

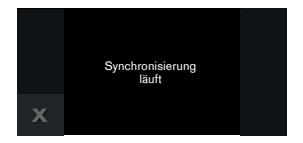

- 6 Den Anweisungen der App folgen, um den Vorgang abzuschließen.
- Bei erfolgreicher Verbindung erscheint im Bedienfeld Ihres Kühlgeräts Verbindung mit App erfolgreich.

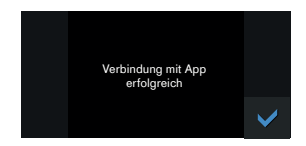

- 7 | Bestätigen Sie mit ✔.
- ✓ In der Statusleiste des Bedienfelds erscheint <sup>¬</sup>a.
- 8 Folgen Sie den Anweisungen in der App.

#### Hinweis:

Wenn die Verbindung nicht hergestellt werden konnte, stellen Sie sicher, dass sich Ihr Smartphone/ Tablet in Reichweite Ihres Heimnetzwerks befindet.

# Welcome to the connected home!

Congratulations on your new smart appliance with Home Connect, designed to simplify your life and make it more enjoyable.\*

Home Connect helps you to manage your home appliances with ease and comfort, providing a variety of functions beyond simple remote control.

The Home Connect app gives you important and useful information about your home appliance, allowing you to customize and trigger certain functionalities and actions. Furthermore, the app offers support on how to properly maintain your home appliance and also inspires with a variety of recipes. Explore our ecosystem of partners and gain even more functionalities and services.

Home Connect opens up a world of possibilities exceeding your expectations of a home appliance.

\* The availability of the Home Connect function depends on the availability of Home Connect services in your country. Home Connect services are not available in every country. You can find more information on www.home-connect.com

# **Explore:** With the Home Connect app you can...

# Ē

### Manage your appliance

In the app's appliance section you have an overview of your connected home appliances, offering a variety of functions beyond simple remote control. Monitor the home appliance's progress, change or pause programs, change settings, trigger actions, and receive notifications.

### Be inspired

The recipe section provides a variety of inspiring recipes, tips and videos, that will make cooking and baking even more enjoyable.

# Get support

The service section gives helpful information on how to maintain and operate your home appliance properly.

### Discover even more benefits

We are constantly expanding our ecosystems of partners. Please refer to www.home-connect.com for an overview of all partners.

## Let's get started! What you need

- 1 Your refrigerator must be installed properly and turned on.
- 2 A smartphone or tablet equipped with a current version of iOS or Android operating system.
- 3 Your refrigerator within the Wi-Fi signal of your home network.
- 4 The name of your Wi-Fi network (SSID) and its password (key).
- **5** This installation guide.

### Important information:

**Data security:** Home Connect values customer data, ensuring the transfer of data is encrypted. Home Connect utilizes a variety of security measures, which are periodically reviewed. For further information visit www.home-connect.com.

**Appliance safety:** To ensure safe operation of your appliance with Home Connect functionality, please consult the safety information in the appliance instruction manual.

**Step 1:** Download the Home Connect app and create a user account

- 1 Open the App Store (Apple devices) or Google Play Store (Android devices) on your smartphone or tablet.
- 2 Search for the "Home Connect" app in the store's search and install it.

The Home Connect app: Home Connect

- 3 Open the app and register to create a Home Connect account.
- 4 Write down your Home Connect account credentials (user account and password), you will need them later.
- The app will guide you through the steps of adding your appliance to Home Connect. It will refer to this guide only when needed.

# **Step 2:** Connect your refrigerator with your home network

- 1 Your dishwasher must be installed properly and turned on.
- 2 Open your Home Connect app to add your refrigerator.
- 3 Please follow the directions in the app and refer to this guide only when prompted to by the app.

### Information:

We are constantly working to improve the Home Connect app, which may lead to differences in the setup steps. Please rely on the instructions in the latest version of the Home Connect app to guide you through the setup process.

# **Step 2.1:** Connect the refrigerator to your home network with WPS

Please enter step 2.1 only when prompted to by the app. The following steps describe operations at the home appliance itself.

**1** Press the **S** button to open the main menu.

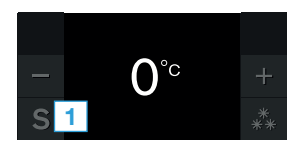

- 2 Press button **K** to scroll to the **Basic settings** menu item.
- 3 Press button  $\checkmark$  to open the menu item .

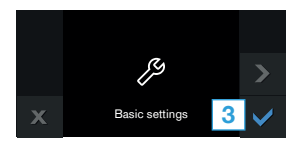

- 4 Press button **C** to scroll to the **Home network** menu item.
- 5 Press button **\**\_ to open the menu item .

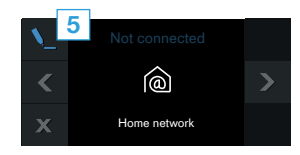

- The following message appears on the control panel of your refrigerator: Check whether a WPS function is available on the router.
- 6 | Press button ✓ to confirm.

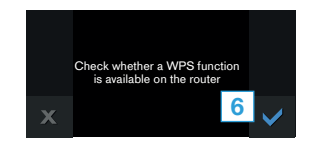

- 7 Select Automatic (WPS) to start the automatic network connection.
- 8 Activate the WPS function on your home network router within the next 2 minutes.
- The following message appears on the control panel of your refrigerator: Network connection successful.
- The app will get notified once your refrigerator has been successfully connected to your Wi-Fi network.
- 9 Follow the instructions in the app.

#### Information:

If the connection could not be established within 2 minutes, make sure your refrigerator is within the range of your Wi-Fi network.

For some appliances the WPS mode is also called "automatic mode".

# **Step 2.2:** Manually connecting your refrigerator to your home network (Wi-Fi)

Please enter step 2.2 only when prompted to by the app. The following steps describe operations at the appliance itself.

**1** Press the **S** button to open the main menu.

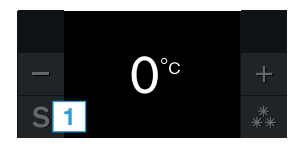

- 2 Press button **K** to scroll to the **Basic settings** menu item.
- 3 Press button  $\checkmark$  to open the menu item .

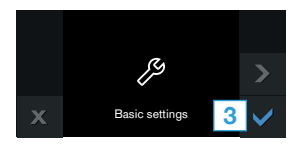

- 4 Press button **K** to scroll to the **Home network** menu item.
- 5 Press button **\**\_ to open the menu item .
- The following message appears on the control panel of your refrigerator: Check whether a WPS function is available on the router.
- 6 | Press button ✓ to confirm.

- 7 Select **Manual** to start the automatic network connection.
- The following message appears on the control panel of your refrigerator: Continue with manual network connection in the app.
- 8 Press button ✓ to confirm.
- The appliance will open a temporary Wi-Fi network, "Home Connect" for 2 minutes.

Using this temporary Wi-Fi network, the app will transfer the name (SSID) and the password of your home network to the refrigerator, thereby enabling the refrigerator to connect to your home network.

- The following message appears on the control panel of your refrigerator: Network connection successful.
- 9 Follow the instructions in the app.

#### Information:

For some appliances the step-by-step mode is also called "SAP mode" or "manual mode". If the step-by-step mode does not work please check:

- Your appliance is in the range of the Wi-Fi network.
- Your smartphone/tablet is connected to your home Wi-Fi network.
- Your smartphone/tablet and appliance are connected to the same home Wi-Fi network.

# **Step 3:** Connect your refrigerator to the Home Connect app

Please enter step 3 only when prompted to by the app. The following steps describe operations at the appliance itself.

- **1** Open the **Home network** menu on your refrigerator.
- 2 Press button **K** to move to menu item **Connect to app**.
- 3 Press **\** button to open the menu item.

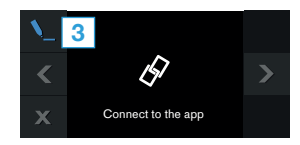

- 4 The following message appears on the control panel of your refrigerator:. **Connect to mobile device**.
- **5** Press button  $\checkmark$  to confirm.
- The app will now attempt to connect to the refrigerator. The following message appears on the control panel of your refrigerator: Synchronization is running.

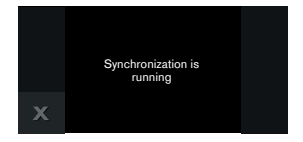

- 6 Follow the instructions in the app to complete the process.
- When connection is successful, the following message appears on the control panel of your refrigerator:
   Connection to app successful.

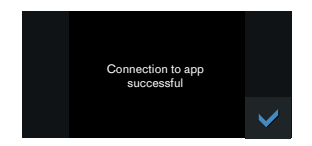

- 7 | Press button ✓ to confirm.
- The following message appears in the status bar of the control panel a.
- 8 Follow the instructions in the app.

### Information:

If the connection could not be established make sure your smartphone/tablet is within range of your Wi-Fi network.

# Bienvenue dans une maison interconnectée !

Nous vous félicitons pour l'achat de votre nouvel appareil électroménager intelligent et pour la nouvelle expérience quotidienne qui vous attend avec Home Connect.\*

Home Connect vous facilite en effet le contrôle de vos appareils électroménagers : du lave-linge au four en passant par la machine à café ou l'aspirateur.

L'appli Home Connect vous donne accès à tout moment à des informations importantes et utiles concernant votre appareil électroménager. Vous pouvez ainsi contrôler les fonctions de votre appareil électroménager et les adapter individuellement à vos besoins. L'appli vous accompagne en outre dans la maintenance optimale de votre appareil électroménager et donne des ailes à votre inspiration grâce à un large éventail de recettes. Découvrez l'écosystème Home Connect, dont les partenaires vous offrent encore plus de fonctionnalités et de services.

Home Connect vous ouvre de nombreuses possibilités que vous n'attendez pas d'un appareil électroménager.

\* La disponibilité de la fonction Home Connect dépend de l'offre de services Home Connect dans votre pays. Les services Home Connect ne sont pas disponibles dans tous les pays. Vous trouverez de plus amples informations à ce sujet à l'adresse www.home-connect.com.

## **Découvrez** les possibilités de Home Connect

## Ē

### Gérez votre appareil électroménager

Dans l'appli, l'aperçu des appareils vous montre tous les appareils électroménagers connectés et vous donne accès à des informations importantes et utiles. Vous pouvez ainsi contrôler, par exemple, les fonctions de votre appareil électroménagers et les adapter à vos besoins individuels.

### Venez trouver l'inspiration

La rubrique Recettes contient une grande variété de recettes inspirantes, de conseils et de vidéos qui font de la cuisine et de la pâtisserie une expérience encore plus agréable.

### Aide et assistance

La rubrique Service fournit des informations précieuses pour la maintenance et l'utilisation conforme de votre appareil électroménagers.

### Encore plus d'avantages

Notre réseau de partenaires augmente en permanence. Vous trouverez la liste de tous nos partenaires sous www.home-connect.com.

### **En avant !** De quoi avez-vous besoin ?

- 1 Votre réfrigérateur branché au secteur et allumé.
- 2 Un smartphone ou une tablette doté(e) de la version actuelle de leur système d'exploitation.
- 3 Votre réfrigérateur à portée du signal WLAN de votre réseau domestique.
- 4 Le nom (SSID) et le mot de passe (Key) de votre réseau domestique WLAN.
- 5 La présente notice d'installation.

#### Information importante :

Sécurité des données : pour Home Connect, la sécurité des données a priorité absolue. L'échange des données s'effectue toujours de manière cryptée. Home Connect met en place des mesures de sécurité qui sont contrôlées et actualisées régulièrement. Pour en savoir plus, consultez le site www.home-connect.com.

Sécurité de l'appareil : pour utiliser votre appareil électroménager en toute sécurité avec la fonction Home Connect, veuillez tenir compte des consignes de sécurité figurant dans le mode d'emploi de votre appareil.

## Étape 1 : télécharger l'appli Home Connect et créer un compte d'utilisateur

- 1 Sur votre smartphone ou votre tablette, ouvrez l'App Store (pour les appareils Apple) ou Google Play Store (pour les appareils Android).
- 2 Recherchez « Home Connect » dans le Store et installez l'appli.

Appli Home Connect : Home

- 3 Ouvrez l'appli et enregistrez-vous afin de créer un compte utilisateur Home Connect.
- 4 Notez les données d'accès à Home Connect (compte utilisateur et mot de passe) - vous en aurez besoin plus tard.
- L'appli vous guide à travers les étapes nécessaires pour connecter votre appareil à Home Connect. L'appli se réfère à la présente notice, si nécessaire.

# Étape 2 : connecter le réfrigérateur au réseau domestique

- 1 Votre réfrigérateur est déjà branché au secteur et allumé.
- 2 Ouvrez l'appli Home Connect pour ajouter votre réfrigérateur.
- 3 Suivez les instructions figurant dans l'appli et ne vous référez aux présentes instructions que si l'appli vous y invite.

#### Remarque :

Nous travaillons constamment à améliorer l'appli Home Connect. Ceci peut entraîner des différences dans les étapes de connexion. Veuillez suivre les instructions de la dernière version de votre appli Home Connect. Elles vous guident tout au long du processus de connexion.

# Étape 2.1: connectez votre réfrigérateur à votre réseau domestique avec WPS

Suivez les instructions figurant à l'étape 2.1 uniquement lorsque l'appli vous y invite. Les étapes suivantes décrivent la commande au niveau de l'appareil électroménager.

**1** Appuyez sur la touche **S** pour ouvrir le menu principal.

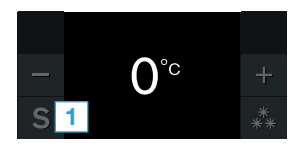

- Avec la touche < , faites défiler jusqu'au point de menu Réglages de base .
- 3 Pour ouvrir le point de menu, appuyez sur la touche  $\checkmark$ .

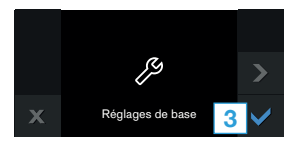

- 5 Pour ouvrir le point de menu, appuyez sur la touche 🍆 .

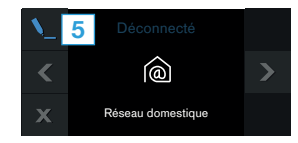

- Le bandeau de commande de votre réfrigérateur indique Contrôler la disponibilité d'une fonction WPS sur le routeur.
- 6 | Appuyez sur la touche ✓ pour confirmer.

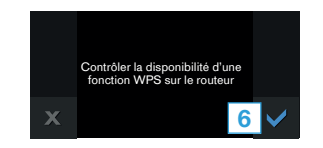

- 7 | Sélectionnez Automatique (WPS) pour démarrer la connexion automatique au réseau.
- 8 Dans les 2 minutes qui suivent, activez la fonction WPS sur le routeur de votre réseau domestique.
- 9 | Le bandeau de commande de votre réfrigérateur indique Connexion au réseau réussie.
- L'appli est avertie dès que votre réfrigérateur est connecté avec succès à votre réseau Wi-Fi.
- 10 Veuillez suivre les instructions de l'appli.

#### Remarque :

Si la connexion n'a pas pu être établie dans les 2 minutes, assurez-vous que votre réfrigérateur est bien à portée de votre réseau WLAN.

Sur certains appareils électroménagers, le mode WPS est également appelé « Connexion automatique ».

# Étape 2.2 : connectez votre réfrigérateur pas à pas à votre réseau domestique

Suivez les instructions figurant à l'étape 2.2 uniquement lorsque l'appli vous y invite. Les étapes suivantes décrivent la commande au niveau de l'appareil électroménager.

1 Appuyez sur la touche **S** pour ouvrir le menu principal.

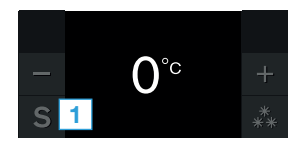

- Avec la touche < , faites défiler jusqu'au point de menu Réglages de base .
- 3 Pour ouvrir le point de menu, appuyez sur la touche  $\checkmark$ .

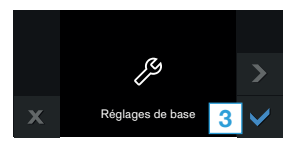

- 5 Pour ouvrir le point de menu, appuyez sur la touche 🔪 .
- Le bandeau de commande de votre réfrigérateur indique Contrôler la disponibilité d'une fonction WPS sur le routeur.

- 6 Appuyez sur la touche ✓ pour confirmer.
- 7 | Sélectionnez Manuel pour démarrer la connexion automatique au réseau.
- Le bandeau de commande de votre réfrigérateur indique
   Continuer avec la connexion manuelle au réseau dans l'appli.
- 8 Appuyez sur la touche ✓ pour confirmer.
- L'appareil ouvre un réseau WLAN « HomeConnect » temporaire pendant 2 minutes avec le mot de passe « Home Connect ».

L'appli transmet le nom (SSID) et le mot de passe de votre réseau domestique à l'appareil via ce réseau Wi-Fi temporaire, permettant ainsi à l'appareil de se connecter au réseau domestique.

- 9 Le bandeau de commande de votre réfrigérateur indique **Connexion au réseau réussie.**
- 10 Veuillez suivre les instructions de l'appli.

#### Remarque :

Sur certains appareils électroménagers, le mode pas à pas est également appelé « Mode SAP » ou « Connexion manuelle ».

- Si le mode pas à pas ne fonctionne pas, vérifiez les points suivants :
- Votre appareil électroménager se trouve à portée du réseau WLAN.
- Votre smartphone/tablette est connecté(e) au réseau domestique.
- Votre smartphone/tablette et l'appareil électroménager sont connectés au même réseau WLAN.

# Étape 3 : connecter le réfrigérateur à l'appli Home Connect

Suivez les instructions figurant à l'étape 3 uniquement lorsque l'appli vous y invite. Les étapes suivantes décrivent la commande au niveau de l'appareil électroménager.

- 1 Ouvrez le menu **Réseau domestique** sur le réfrigérateur.
- 2 Avec la touche < , faites défiler jusqu'au point de menu</li>
   Connecter à l'appli .
- 3 Appuyez sur la touche 🝆 pour ouvrir le point de menu.

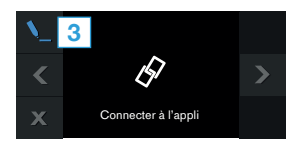

- 4 Le bandeau de commande de votre réfrigérateur indique **Connecter à l'appareil mobile**.
- 5 | Appuyez sur la touche ✓ pour confirmer.
- L'appli tente de se connecter au réfrigérateur. Le bandeau de commande de votre réfrigérateur indique Synchronisation en cours.

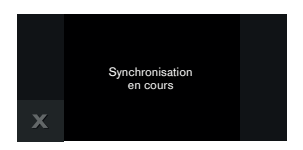

- 6 Suivez les instructions de l'appli pour achever la procédure.
- Si la connexion a réussi, Connexion à l'appli réussieapparaît sur le bandeau de commande de votre réfrigérateur.

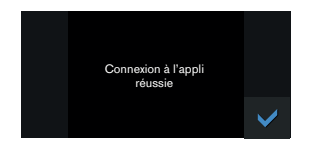

- 7 Confirmez avec ✓.
- La barre d'état du bandeau de commande fait apparaître 3.
- 8 Veuillez suivre les instructions de l'appli.

#### Remarque :

Si la connexion ne peut être établie avec succès, assurez-vous que votre smartphone/tablette est bien à portée de votre réseau domestique.

# Benvenuti nella domotica!

Congratulazioni per il vostro nuovo elettrodomestico intelligente e benvenuti in Home Connect, che cambierà la vostra vita quotidiana.\*

Con Home Connect controllate in modo semplicissimo i vostri elettrodomestici, dalla lavatrice al forno, dalla macchina del caffè all'aspirapolvere.

Grazie all'app Home Connect avete sempre accesso alle informazioni più utili e importanti sui vostri elettrodomestici, potete gestirne le funzioni e modificarle in base alle vostre esigenze specifiche. Inoltre, l'app vi aiuta ad assicurare una manutenzione ottimale dei vostri elettrodomestici e vi dà l'ispirazione con tantissime ricette di cucina. Scoprite inoltre l'ecosistema Home Connect, dove i partner vi offrono ancora più funzionalità e servizi.

Home Connect apre la strada a tantissime possibilità che non vi aspettate da un elettrodomestico.

\* La disponibilità della funzione Home Connect dipende dalla disponibilità dei servizi Home Connect nel vostro Paese. I servizi Home Connect non sono disponibili in tutti i Paesi. Ulteriori informazioni sono disponibili sul sito www.home-connect.com

## **Scoprite** le possibilità offerte da Home Connect

# Ē

### Gestite i vostri elettrodomestici

Nella panoramica trovate tutti gli elettrodomestici collegati e avete accesso a informazioni importanti e utili. Potete ad esempio gestirne le funzioni e modificarle in base alle vostre esigenze specifiche.

### Lasciatevi ispirare

La sezione delle ricette offre svariate ricette, consigli e video che renderanno ancora più bello cucinare.

## Aiuto e supporto

La sezione di assistenza offre informazioni utili sul corretto uso e sulla corretta manutenzione del vostro elettrodomestico.

### Ancora più vantaggi

La nostra rete di partner è in costante crescita. Trovate un elenco di tutti i partner all'indirizzo www.home-connect.com.

## Iniziamo subito! Ecco cosa vi serve:

- 1 Frigorifero collegato alla corrente e acceso.
- 2 Uno smartphone o tablet con sistema operativo iOS o Android aggiornato all'ultima versione.
- 3 Frigorifero nel raggio dal segnale Wi-Fi della vostra rete domestica.
- 4 Il nome (SSID) e la password (Key) della vostra rete Wi-Fi.
- 5 | Queste istruzioni per l'installazione.

### Informazione importante:

Sicurezza dei dati: la sicurezza dei dati rappresenta la massima priorità per Home Connect. Lo scambio di dati avviene sempre in modo criptato. Home Connect adotta misure di sicurezza che vengono verificate e aggiornate a intervalli regolari. Per maggiori informazioni: www.home-connect.com.

**Sicurezza dell'apparecchio:** per utilizzare in modo sicuro il vostro elettrodomestico con Home Connect, attenetevi alle avvertenze di sicurezza contenute nelle corrispondenti istruzioni per l'uso.

### **Fase 1:** download dell'app Home Connect e creazione di un account utente

- 1 Aprite l'App Store (dispositivi Apple) o Google Play Store (dispositivi Android) dal vostro smartphone o tablet.
- 2 Cercate "Home Connect" nello store e installate l'app.

App Home Connect:

- 3 Aprite l'app e registratevi per creare un account utente Home Connect.
- 4 Prendete nota dei dati di accesso a Home Connect (account utente e password): ne avrete bisogno in un secondo momento.
- L'app vi guida attraverso le fasi necessarie per collegare il vostro elettrodomestico a Home Connect. L'app rimanda a queste istruzioni se necessario.

# Fase 2: collegamento del frigorifero alla rete domestica

- 1 | Il frigorifero è già collegato alla corrente ed è acceso.
- 2 Aprite l'app Home Connect per aggiungere il vostro frigorifero.
- 3 Seguite le istruzioni nell'app e fate riferimento a queste istruzioni soltanto se richiesto dall'app

#### Nota:

Lavoriamo costantemente per migliorare l'app Home Connect. Per questo motivo, vi potrebbero essere discrepanze tra le fasi da eseguire per il collegamento. Attenetevi alle istruzioni della versione più recente della vostra app Home Connect, che vi guiderà attraverso il processo di collegamento.

# **Passaggio 2.1:** collegamento del frigorifero alla rete domestica con WPS

Seguite le istruzioni della fase 2.1 soltanto se l'app lo richiede. Le fasi seguenti descrivono le operazioni sull'elettrodomestico.

1 Premete il tasto **S** per aprire il menu principale.

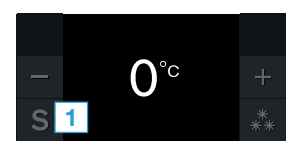

- 3 Per aprire la voce di menu premete il tasto  $\checkmark$ .

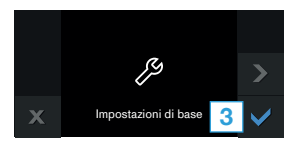

- 4 Con il tasto 🕻 sfogliate fino alla voce di menu Rete domestica.
- 5 Per aprire la voce di menu premete il tasto **\**\_ .

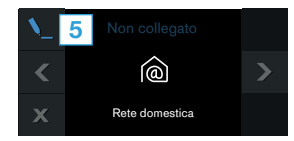

- Sul pannello di comando del frigorifero compare Verificate la disponibilità della funzione WPS sul router.
- 6 Confermate con il tasto ✔.

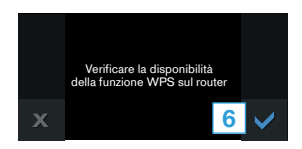

- 7 | Selezionate Automatico (WPS) per avviare il collegamento automatico alla rete.
- 8 Entro 2 minuti attivate la funzione WPS sul router della rete domestica.
- 9 Sul pannello di comando del frigorifero compare Accesso alla rete riuscito.
- L'app viene informata non appena il vostro frigorifero è collegato alla vostra rete domestica Wi-Fi.
- 10 Seguite le istruzioni fornite nell'app.

#### Nota:

Se non si riesce a stabilire il collegamento entro 2 minuti, accertatevi che il vostro frigorifero sia coperto dal segnale della rete Wi-Fi.

In alcuni elettrodomestici, la modalità WPS viene anche chiamata "accesso automatico".

Fase 2.2: collegamento passo dopo passo del frigorifero alla rete domestica

Seguite le istruzioni della fase 2.2 soltanto se l'app lo richiede. Le fasi seguenti descrivono le operazioni sull'elettrodomestico.

1 Premete il tasto **S** per aprire il menu principale.

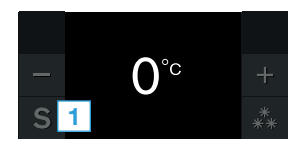

- 2 Con il tasto ≺ sfogliate fino alla voce di menu Impostazioni di base .
- 3 Per aprire la voce di menu premete il tasto  $\checkmark$ .

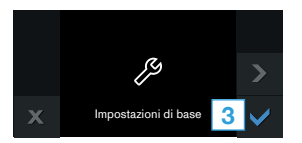

- 4 Con il tasto 🕻 sfogliate fino alla voce di menu Rete domestica.
- 5 Per aprire la voce di menu premete il tasto **\**\_.
- Sul pannello di comando del frigorifero compare Verificate la disponibilità della funzione WPS sul router.
- 6 | Confermate con il tasto ✔.

- 7 | Selezionate Manuale per avviare il collegamento automatico alla rete.
- Sul pannello di comando del frigorifero compare Proseguite nell'app con l'accesso alla rete manuale.
- 8 | Confermate con il tasto 🗸 .
- L'apparecchio apre per 2 minuti una rete Wi-Fi temporanea "HomeConnect" con la password "HomeConnect".

Tramite questa rete Wi-Fi temporanea, l'app trasmette il nome (SSID) e la password della vostra rete domestica al frigorifero consentendo a quest'ultimo di collegarsi alla rete domestica.

- 9 Sul pannello di comando del frigorifero compare Accesso alla rete riuscito.
- **10** Seguite le istruzioni fornite nell'app.

#### Nota:

In alcuni elettrodomestici, la modalità passo dopo passo è anche chiamata "modalità SAP" o "accesso manuale".

Se la modalità passo dopo passo non funziona, controllate che:

- L'elettrodomestico sia coperto dal segnale della rete Wi-Fi.
- Lo smartphone/tablet sia collegato alla rete domestica.
- Lo smartphone/tablet e l'elettrodomestico siano collegati alla stessa rete Wi-Fi.

# **Fase 3:** collegamento del frigorifero all'app Home Connect

Seguite le istruzioni della fase 3 soltanto se l'app lo richiede. Le fasi seguenti descrivono le operazioni sull'elettrodomestico.

- 1 Sul frigorifero aprite il menu Rete domestica .
- 2 | Con il tasto ≺ sfogliate fino alla voce di menu Collegare con l'app .
- 3 Per aprire la voce di menu premete il tasto \\_.

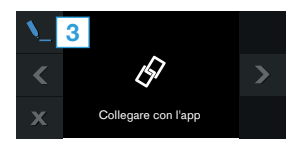

- 4 Sul pannello di comando del frigorifero compare **Collegare** con il dispositivo mobile.
- 5 | Confermate con il tasto 🗸 .
- Ora l'app tenta di collegarsi al frigorifero. Sul pannello di comando del frigorifero compare Sincronizzazione in corso.

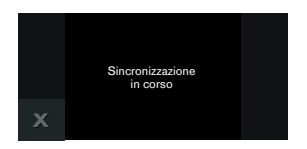

- 6 Seguite le istruzioni dell'app per concludere la procedura.
- Se il collegamento è stato stabilito, sul pannello di comando del frigorifero compare Collegamento con l'app riuscito.

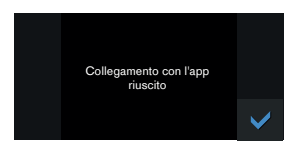

- 7 Confermate con ✓.
- ✓ Nella barra di stato del pannello di comando compare <sup>¬</sup>.
- 8 | Seguite le istruzioni fornite nell'app.

#### Nota:

Se non si riesce a stabilire il collegamento, accertatevi che il vostro smartphone/tablet sia coperto dal segnale della rete domestica.

# ¡Bienvenido al hogar interconectado!

Enhorabuena por su nuevo electrodoméstico inteligente y por la experiencia cotidiana completamente innovadora que le ofrece Home Connect.\*

Con Home Connect controlará sus electrodomésticos de forma muy sencilla: desde el lavavajillas o el horno hasta la cafetera o la aspiradora.

A través de la aplicación Home Connect tendrá acceso en todo momento a información importante y útil acerca de su electrodoméstico. Así podrá controlar las funciones de su electrodoméstico y adaptarlas a sus necesidades. Además, la aplicación le ayudará a mantener su electrodoméstico de forma óptima y le inspirará con variadas recetas de cocina. Descubra el ecosistema de Home Connect, cuyos socios le ofrecerán aún más funcionalidades y servicios.

Home Connect inaugura un mundo de múltiples posibilidades que no espera de un electrodoméstico.

\* La disponibilidad de la función Home Connect depende de la disponibilidad de los servicios Home Connect en su país. Los servicios Home Connect no están disponibles en todos los países. Para más información, consulte la página www.home-connect.com

## **Descubra** las posibilidades de Home Connect

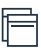

### Gestione su electrodoméstico

En la vista general de electrodomésticos de la aplicación encontrará todos los electrodomésticos conectados y tendrá acceso a información importante y útil. Así podrá controlar, por ejemplo, las funciones de su electrodoméstico y adaptarlas a sus necesidades.

### Déjese inspirar

El área de recetas ofrece una gran variedad de recetas inspiradoras, consejos y vídeos que harán su experiencia en la cocina aún más agradable.

### Ayuda y asistencia

El área de servicios le ofrece información muy útil sobre el correcto mantenimiento y manejo de su electrodoméstico.

### - Aún más ventajas

Nuestra red de socios está en continuo crecimiento. Puede encontrar una vista general de todos los socios en www.home-connect.com.

## **¡Vamos a empezar!** ¿Qué necesita?:

- 1 Su frigorífico conectado a la red eléctrica y encendido.
- 2 Un teléfono inteligente o una tableta con una versión actual del sistema operativo iOS o Android.
- 3 El frigorífico debe encontrarse dentro del margen de alcance de la señal Wi-Fi de su red doméstica.
- 4 El nombre (SSID) y la contraseña (clave) de su red Wi-Fi.
- 5 | Estas instrucciones de instalación.

### Información importante:

**Seguridad de datos:** la seguridad de datos tiene absoluta prioridad para Home Connect. El intercambio de datos se efectúa siempre de manera codificada. Home Connect implementa medidas de seguridad que se comprueban y actualizan periódicamente. Más información al respecto en www.home-connect.com.

#### Seguridad del electrodoméstico: para un funcionamiento seguro de su electrodoméstico

con la función Home Connect preste atención a las advertencias de seguridad indicadas en las instrucciones de uso del mismo.

### **Paso 1:** descargar la aplicación Home Connect y crear una cuenta de usuario

- Abrir en el teléfono inteligente o la tableta App Store (dispositivos Apple) o Google Play Store (dispositivos Android).
- 2 Buscar en la tienda la aplicación «Home Connect» e instalarla.

Aplicación Home Connect:

- 3 Abrir la aplicación y registrarse para crear una cuenta de usuario de Home Connect.
- 4 Anotar los datos de acceso de Home Connect (cuenta de usuario y contraseña), estos datos se necesitarán más tarde.
- La aplicación le guiará mientras realiza los pasos necesarios para conectar su aparato con Home Connect. La aplicación se remite a estas instrucciones cuando es necesario.

# Paso 2: conectar el frigorífico a la red doméstica

- 1 El frigorífico ya está conectado a la red eléctrica y encendido.
- 2 Abrir la aplicación Home Connect para añadir su frigorífico.
- 3 Seguir las indicaciones de la aplicación y guiarse solo por estas instrucciones cuando la aplicación así lo requiera

#### Nota:

Trabajamos constantemente en la mejora de la aplicación Home Connect. Esto puede originar diferencias en los pasos para realizar la conexión. Cíñase a las indicaciones de la última versión de su aplicación Home Connect. Esta le guiará a lo largo del proceso de conexión.

# **Paso 2.1:** conectar el frigorífico a la red doméstica con WPS

Seguir las instrucciones del paso 2.1 solo cuando la aplicación así lo requiera. Los siguientes pasos describen el manejo del electrodoméstico.

1 Pulsar la tecla **S** para abrir el menú principal.

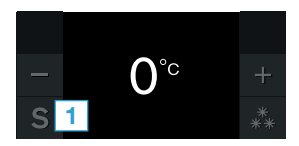

- 2 Con la tecla 🕻 pasar a la opción de menú Ajustes básicos .
- 3 Para abrir la opción de menú, pulsar la tecla ✓.

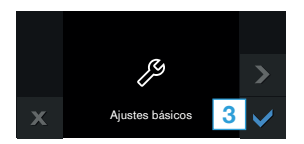

- 4 Con la tecla 🕻 pasar a la opción de menú Red doméstica.
- 5 Para abrir la opción de menú, pulsar la tecla 📐 .

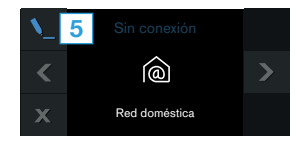

- En el panel de control del frigorífico aparece Verificar en el router la disponibilidad de una función WPS.
- 6 | Confirmar con la tecla  $\checkmark$  .

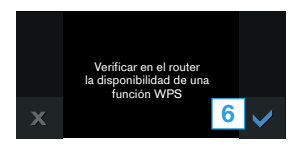

- 7 | Seleccionar Automático (WPS) para iniciar la conexión de red automática.
- 8 Activar en los siguientes 2 minutos la función WPS en el router de la red doméstica.
- 9 En el panel de control del frigorífico aparece **Inicio de sesión** de red correcto.
- La aplicación le informará en cuanto el frigorífico esté conectado con la red Wi-Fi.
- 10 Seguir las instrucciones de la aplicación.

#### Nota:

Si la conexión no puede establecerse en el plazo de 2 minutos, asegurarse de que el frigorífico se encuentra en el margen de alcance de la red Wi-Fi.

En algunos electrodomésticos el modo WPS también se llama «Conexión automática».

30 **ES** 

# Paso 2.2: conectar el frigorífico paso a paso a la red doméstica

Seguir las instrucciones del paso 2.2 solo cuando la aplicación así lo requiera. Los siguientes pasos describen el manejo del electrodoméstico.

1 Pulsar la tecla **S** para abrir el menú principal.

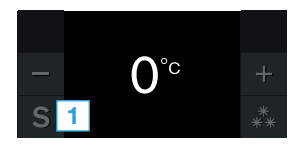

- 2 Con la tecla 🕻 pasar a la opción de menú Ajustes básicos .
- 3 Para abrir la opción de menú, pulsar la tecla  $\checkmark$ .

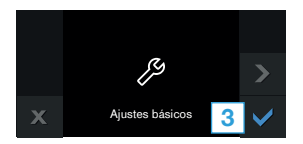

- 4 Con la tecla < pasar a la opción de menú Red doméstica.
- 5 Para abrir la opción de menú, pulsar la tecla 노 .
- En el panel de control del frigorífico aparece Verificar en el router la disponibilidad de una función WPS.
- **6** | Confirmar con la tecla  $\checkmark$  .
- 7 | Seleccionar Manual para iniciar la conexión de red automática.

- En el panel de control del frigorífico aparece Continuar con el inicio de sesión de red manual en la App.
- 8 | Confirmar con la tecla  $\checkmark$  .
- El aparato abre durante 2 minutos una red Wi-Fi temporal «Home Connect» con la contraseña «HomeConnect».

La aplicación transmite, a través de esta red Wi-Fi temporal, el nombre (SSID) y la contraseña de su red doméstica al Aparato y, así, permite al Aparato conectarse con la red doméstica.

- 9 En el panel de control del frigorífico aparece **Inicio de sesión** de red correcto.
- 10 Seguir las instrucciones de la aplicación.

#### Nota:

En algunos electrodomésticos el modo paso a paso también se llama «Modo SAP» o «Conexión manual».

- Si el modo paso a paso no funciona, comprobar:
- que el electrodoméstico se encuentra en el margen de alcance de la red Wi-Fi.
- que el teléfono inteligente/tableta está conectado a la red doméstica.
- que el teléfono inteligente/tableta y el electrodoméstico están conectados a la misma red Wi-Fi.

# Paso 3: conectar el frigorífico con la aplicación Home Connect

Seguir las instrucciones del paso 3 solo cuando la aplicación así lo requiera. Los siguientes pasos describen el manejo del electrodoméstico.

- 1 Abrir en el frigorífico el menú Red doméstica .
- 2 Con la tecla < pasar a la opción de menú Conectar con la App.</li>
- 3 Para abrir la opción de menú, pulsar la tecla.

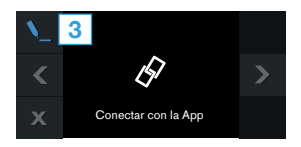

- 4 En el panel de control del frigorífico aparece **Conectar al** dispositivo móvil.
- 5 Confirmar con la tecla  $\checkmark$  .
- Ahora la aplicación intenta conectarse al frigorífico. En el panel de control del frigorífico aparece Sincronización en curso.

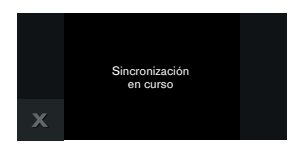

- 6 | Siga las instrucciones de la aplicación para finalizar el proceso.
- Si la conexión se realiza correctamente, en el panel de control del frigorífico aparece Conexión correcta con la App.

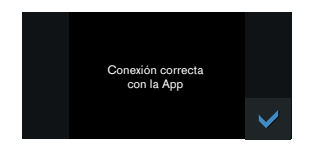

- 7 | Confirmar con ✔.
- En la barra de estado del panel de control aparece no.
- 8 Seguir las instrucciones de la aplicación.

#### Nota:

Si no pudo establecerse la conexión, asegúrese de que el teléfono inteligente/tableta se encuentra en el margen de alcance de su red doméstica. Home Connect opens up a world of possibilities exceeding your expectations of a home appliance.

To learn more about smart appliances with Home Connect and the partner ecosystem visit www.home-connect.com

Installation instructions in other languages can be found under "Home Connect" in the instruction manual supplied with your appliance.

If you have any questions, just visit us at www.home-connect.com

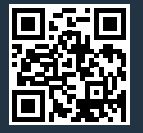

#### Home Connect is a service of BSH Home Appliances Corporation.

Apple App Store and iOS are Apple Inc. trademarks. Google Play Store and Android are Google Inc. trademarks. Wi-Fi is a Wi-Fi Alliance trademark.